# 

مدرس: محمد سرکانی

توسعه دهنده سیستم های مدیریت محتوا با WordPress

در جلسه قبل یادگرفتیم که چگونه یک هاست یا میزبان وب را خریداری کنیم. در این جلسه ما می خواهیم دامنه ای که قبلاً ایجاد کرده بودیم (دامنه ramfan.ir در فصل دوم) را به هاست خریداری شده (در فصل سوم) از شرکت هاستینگ ایران سرور متصل کنیم.

# اتصال دامنه به هاست

بعد از اینکه هاست و دامین را خریداری کردیم باید به کمک DNS هایی که هاست در اختیار شما قرار می دهد ارتباط بین هاست و دامنه را ایجاد کنید. برای دسترسی به تنظیمات DNS ها باید به ایمیلی که در زمان خرید هاست برای شما ارسال شده است مراجعه نمایید.

در صورتی که بدایمیل ارسال شده دسترسی ندارید می توانید از طریق پنل هاست خود وارد بخش ایمیل های ارسال شده بشوید. شکل 1-4. در این بخش به دنبال ایمیل ارسالی با عنوان اطلاعات هاست خود (در این مثال اطلاعات هاست ramfan.ir-کنترل پنل DirectAdmin) بگردید. بعد از مشاهده این ایمیل روی گزینه مشاهده پیام کلیک کنید و وارد متن ایمیل بشوید.

| رویس ها 🗸 ادامنهها 🗸 مالی 🗸                                            | تیکتھا 🗸 مرکز آموزش ھمکاری در فروش خرید جدید 🗸 | سا <b>یت ایران سرور</b> سوالات متداو | و ویرایش مشخصات حسا |
|------------------------------------------------------------------------|------------------------------------------------|--------------------------------------|---------------------|
|                                                                        |                                                | *                                    | تغيير كلمه عبور     |
|                                                                        |                                                |                                      | ایمیلهای ارسال شده  |
| <b>ایمیلهای ارسالی</b><br>یک آرشیو از ایمیلهایی که ایران سرور برای شما | با ارسال کرده است.                             |                                      | ڻ خروج              |
| جستجو                                                                  |                                                |                                      | ✓ 10                |
| ↑<br>تاریخ ارسال ایمیل                                                 | ۰ <sup>*</sup> عنوان ایمیل ارسالی              | ۰ ۳۳                                 | \$                  |
| (YoY1/11/1800:FA)1F00/0A/YD                                            | اطلاعات هاست ramfan.ir - كنترل پنل DirectAdmin | مشاهده پیام                          |                     |

در این ایمیل اطلاعات مربوط به تنظیمات هاست خریداری شده شما از قبیل نام سایت، نام سروری که اکانت بر روی آن قرار دارد، نام کاربری شما برای ورود به پنل مدیریت هاست(کنترل پنل)، رمز عبور، آدرس دسترسی به کنترل پنل، تنظیمات DNS، دسترسی به سیستم ایمیل و ... وجود دارد و در واقع اطلاعات ورود به کنترل پنل و DNS را اینجا میتوانید مشاهده کنید. با استفاده از این اطلاعات میتوانید به کنترل پنل مدیریت هاست خود وارد شده و از امکانات آن استفاده نمایید و دسترسی کاملی به اطلاعات موجود در سایت خود داشته باشید. شکل 2-4.

مدرس: محمد سرکانی

## تنظيمات DNS:

شما باید این تنظیمات در پنل دامنهی خود اعمال نمایید تا دامنهی شما به هاست خریداری شده متصل گردد.

> NameServerها عبارتند از: ns1.irandns.com ns2.irandns.com ns3.irandns.com ns4.irandns.com

شكل 2-4

# DNS یا سامانه نام دامنه چیست؟

پروتکل DNS مخفف عبارت Domain Name System می باشد. DNS در فارسی به سامانه نام دامنه معنی شده است. وقتی شما وب سایتی ایجاد می کنید، برای ثبت دامنه آن باید نامی را مشخص کنید که به سایت شما اشاره کند. این نام به کمک DNS به IP تبدیل می شود و در فضای اینترنت شناسایی شود. در بیشتر حالات این تنظیمات توسط کنترل پنل هاست و ثبت کننده نام دامین انجام می شود.

# DNS Server چیست؟

جهت اینکه یک دامنه بتواند به وب سایت اشاره نماید در قدم اول بایستی در DNS Server اضافه شود. DNS سرور یک بانک اطلاعاتی(دیتابیس) بزرگ است که شامل مجموعه ای از دامین ها و IP های مرتبط با هر دامنه می باشد. به عنوان مثال اگر دامین google.com را سرچ کنید این آدرس دامنه به کمک DNS server به IP با آدرس 64,233,167,99 اشاره می کند.

DNS سرور های زیادی در شرکت های هاستینگ و سازمان ها وجود دارد. این سرور دی آن اس ها با یکدیگر در ارتباط هستند. بنابراین تنها کافی است شرکت هاستینگ شما، نام دامنه شما را در سرور dns اضافه نماید تا ترجیحاً بعد از حدود 24 ساعت با سایر دی ان اس ها در سراسرجهان هماهنگ شود و سایت شما در دسترس قرار بگیرد.

# تغيير DNS چيست؟

اگر از دو شرکت متفاوت هاست و دامنه خود را تهیه کرده باشید، باید تغییر DNS را بر اساس DNS هاست خود انجام دهید تا بتوانند از دامنه خود استفاده نمایند. یعنی باید NameServer هاست خود (شکل 2-4) را به دامنه معرفی کنید تا دامنه شما به هاست خریداری شده متصل شود. با توجه به این که ما در این کتاب دامنه را از سامانه ایرنیک خریده و هاست را از شرکت ایران سرور خریداری کرده ایم پس باید DNSهای هاست را به دامنه معرفی (متصل) کنیم تا سایت ما قابل شناسایی و نمایش باشد. این کار یعنی تغییر DNS را در بخش بعدی انجام می دهیم.

# اعمال تنظیمات DNS در دامنه

به کمک اطلاعات موجود در بخش تنظیمات DNS موجود در پیام دریافتی از هاستینگ می توانید هاست و دامنه را به هم متصل کنید. شما باید این تنظیمات را در پنل دامنه ی خود اعمال نمایید تا دامنه ی شما به هاست خریداری شده متصل گردد. این تنظیمات شامل آدرس NameServer ها می باشد که باید در بخش تنظیمات دامنه خریداری شده وارد شود تا هاست و دامنه به هم مرتبط شوند.

برای این منظور چون ما در این کتاب دامنه ramfan.ir را از سامانه ایرنیک خریداری و ثبت کرده ایم پس وارد پنل کاربری خود در سامانه ایرنیک شده و مانند شکل 3-4 از منوی <u>دامنه ها</u> و زیرمنوی <u>دامنه های من</u> دامنه مورد نظر که در اینجا ramfan.ir هست را انتخاب می کنیم و روی گزینه <u>ویرایش ردیف های کارگزاری نام و ردیف های دامنه</u> کلیک می کنیم تا وارد بخش بعدی یعنی اعمال تنظیمات DNS بشویم.

|                |                                                                            |                                                                                                    |                                                                                                    | له                                                                                                   | فہرست تمامی دامنہ     |
|----------------|----------------------------------------------------------------------------|----------------------------------------------------------------------------------------------------|----------------------------------------------------------------------------------------------------|----------------------------------------------------------------------------------------------------|-----------------------|
|                |                                                                            | ، 50 / 100 سطر                                                                                     | مفحة: 1 — نمايش حداكثر 20                                                                                                    | صفحه: 1 از 1 — برو به ص                                                                              | تعداد کل: 1 سطر — م   |
| دیاناس (DNS)   | زمان انقضاء                                                                | ىعىت آخرىن تغيير                                                                                   | وذ                                                                                                    | صاحبامتياز                                                                                           | انتخاب دامنه 🗠        |
| ₽ NS           | 2026-11-23 🛃                                                               | ت شده 2021-11-20<br>۲                                                                              | mohammad serkani ر                                                                                                    | (ms35281-irnic) 🗗 🕇                                                                                  | amfan.ir 🗆 🧲          |
|                |                                                                            |                                                                                                    | ری نام و میزبانی دامنه »                                                                                                    | ویرایش <i>ر</i> دیفهای کا <i>ر</i> گزار                                                              | تغییر رابطها »        |
|                |                                                                            | -5-                                                                                                | شکل 3-                                                                                                    |                                                                                                    |                       |
|                |                                                                            | . N.Z . W                                                                                          |                                                                                                    | ىامانةُ نام دامنه (DNS)                                                                              | تنظيمات س             |
| شده<br>ود و در | که کار کزار دامنه معرفی<br>ر نام دامنه با نامهای<br>کار گزار ضروری خواهد ب | زار (Server IP address) میباشد<br>، دامنه example . ir دو کارگز<br>نگاه وارد کردن آیپی برای این دو | مورتی احتیاج به وارد کردن ایپی نار :<br>اشد. به عنوان مثال، اگر میخواهید براز<br>NS2 ، example ، ir تعریف کنید،<br>و نادیده گرفته میشود. | نیاز به Glue رکورد: در م<br>وابسته به نام همین دامنه با<br>ns1.example.ir و<br>سایر موارد ضروری نیست | <b>A</b>              |
|                |                                                                            |                                                                                                    |                                                                                                    | ِار دامنه (NS Record)                                                                                | کار کز                |
|                |                                                                            | , کارگزار                                                                                          |                                                                                                    | نام کارگزار<br>N                                                                                     | شما <i>ر</i> ۀ S<br>1 |
| 12             |                                                                            |                                                                                                    |                                                                                                    |                                                                                                    | 2<br>3                |
| Z,             |                                                                            |                                                                                                    | ?What was the name of yo                                                                                                    | our first school Secret A                                                                            | 4<br>Answer           |
|                |                                                                            | IPv4:193.189.12                                                                                    | مئال.<br>2.16                                                                                                    |                                                                                                    |                       |
|                |                                                                            | 2                                                                                                  | شکل 4-                                                                                                    |                                                                                                    |                       |

در بخش بعدی (شکل 4-4) یعنی تنظیمات DNS ، باید آدرس DNSهای جدید که از شرکت هاستینگ ایران سرورگرفته ایم را وارد می کنیم تا بعد از گذشت حدود 24 الی 48 ساعت این تغییرات اعمال شود و هاست به دامنه مورد نظر ما متصل شود.

مدرس: محمد سرکانی

آدرس های DNS یا NameServerها برای این آموزش عبارتند از:

ns1.irandns.com ns2.irandns.com ns3.irandns.com ns4.irandns.com

که باید در شکل 4-4 وارد شوند.

بعد از وارد کردن آدرس های DNS در بخش تنظیمات دامنه مانند شکل 5-4 روی گزینه <u>اعمال</u> کلیک کنید تا آدرس های DNS هاست شما برای دامنه ثبت شود.

| کارگزار دامنه (  | (NS Record)                       |                                                            |  |
|------------------|-----------------------------------|------------------------------------------------------------|--|
| ئىمارە NS        | نام کارگزار                       | آیپی کار گزار                                              |  |
| 1                | ns1.irandns.com                   |                                                            |  |
| 2                | ns2.irandns.com                   |                                                            |  |
| 3                | ns3.irandns.com                   |                                                            |  |
| 4                | ns4.irandns.com                   |                                                            |  |
| Secret Answer    | was the name of your first school | ?\                                                         |  |
|                  |                                   | مثال:<br>IPv4: 193.189.122.16<br>IDv6: 2001 060 618 70, 20 |  |
|                  |                                   |                                                            |  |
| با <i>ز گ</i> شت |                                   | اعمال »                                                    |  |
|                  |                                   |                                                            |  |

بعد از گذشت 24 الی 48 ساعت دامنه ramfan.ir به هاست خریداری شده از شرکت ایران سرور متصل می شود و برای اطمینان از این که دامنه و هاست به هم متصل شده اند کافی است در مرورگر خود آدرس نام دامنه خود را وارد کنید. در این کتاب ما دامنه ramfan.ir را به هاست خریداری شده از هاستینگ ایران سرور متصل کرده ایم.

با گذشت 24 ساعت جهت اطمینان از این که هاست و دامنه به هم متصل هستند ما آدرس ramfan.ir را در مرورگز خود وارد کردیم و با شکل 6-4 مواجه شدیم.

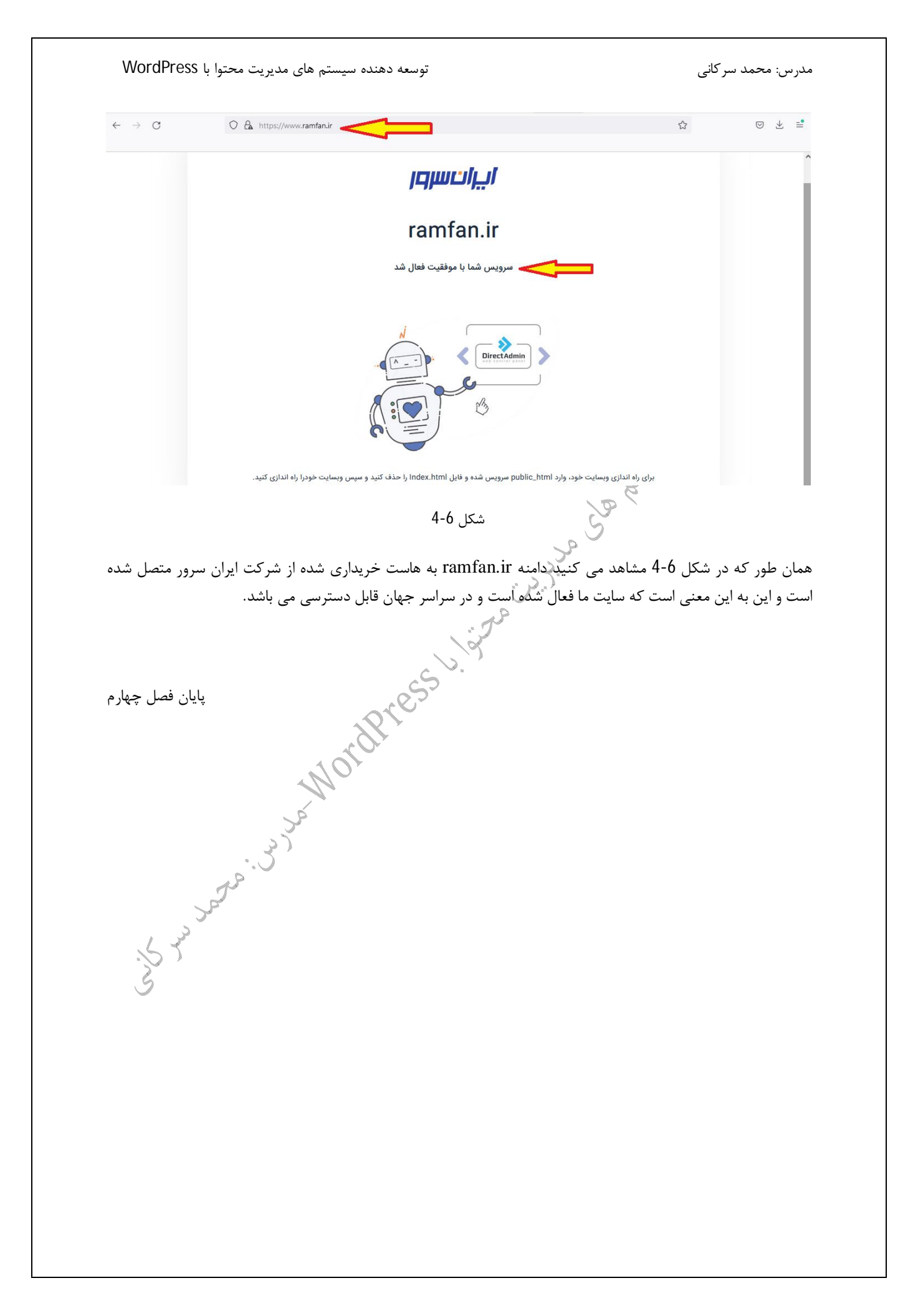